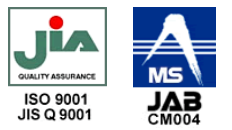

# お客様専用ページ操作マニュアル

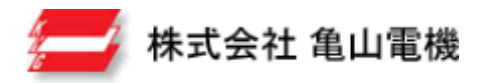

Copyright 2009 Kameyama Electrical machinery Co.,Ltd, All Rights Reserved

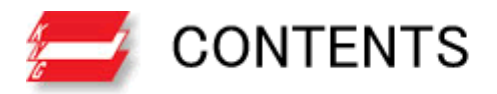

### I.お客様専用ページへのログイン

Ⅱ. お客様専用ページについての注意事項

Ⅲ. 機能紹介

Ⅳ. 完成イメージ

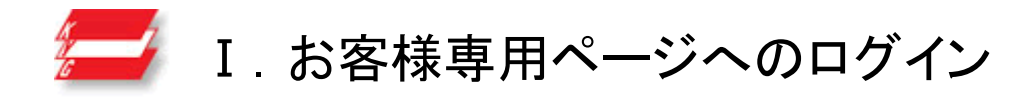

ログインページ URL : <u>http://hdt.bkd.jp/manage/login.php</u> ユーザーID:demouser パスワード:demopasss

|      | ロガイン両番 | ī |
|------|--------|---|
|      |        |   |
| ユーザー | ID     |   |
|      | -      |   |

①ログインページにアクセス

②ユーザーID・パスワードを入力し[ログイン]ボタンをクリック
 ③入力された情報が正しければお客様専用ページにログインでき、
 メインメニューが表示されます。

各種設定はメインメニューより行います。

「登録」「修正」「削除」を行った後、他の設定を行う場合はメインメニューに お戻りください。

各ページ下部の「メインメニューへ戻る」をクリックするとメインメニューに戻ります。 「HP 基本設定」ページの[戻る]ボタンをクリックするとメインメニューに戻ります。 「新規登録」「一覧」ページの[戻る]ボタンをクリックするとメインメニューに戻ります。 「編集」ページの[戻る]ボタンをクリックすると「一覧」ページに戻ります。

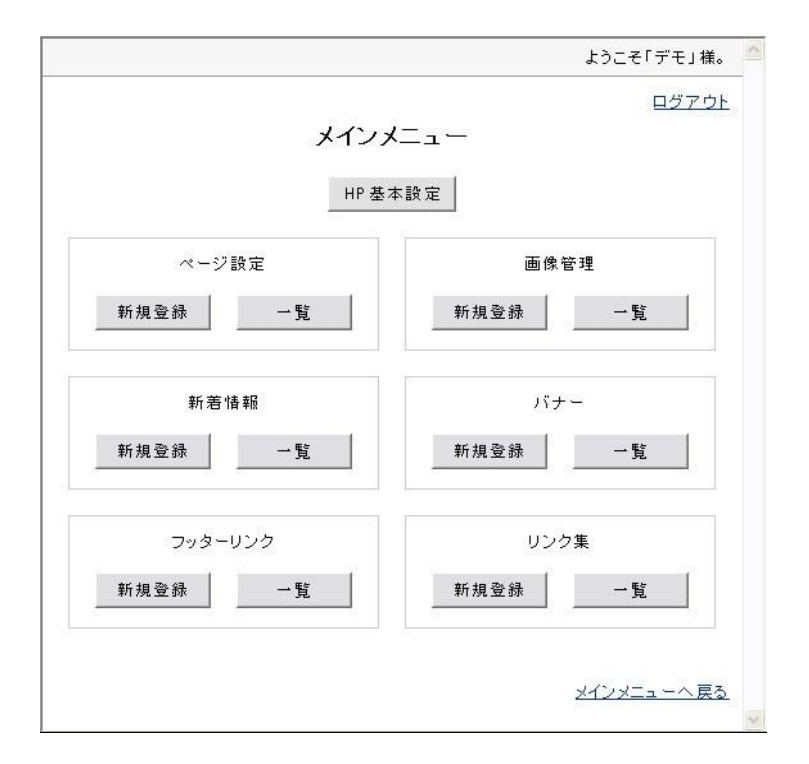

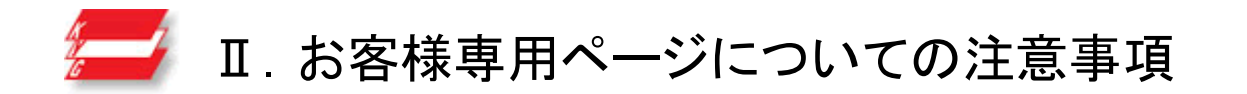

①機種依存文字や半角カタカナは、文字化けを引き起こす原因になります。入力フォームには、これらの文字を入力しないでください。
 機種依存文字 : (㈱、<sup>\*</sup>)、m、①、II、IL、など 半角カタカナ: アイウェオカキクケコ、など

②画像・PDF ファイルについて、1MB(1 メガバイト)を超えるファイルはアップロードできません。

③画像ファイルは「.gif / .GIF / .jpg / .JPG / .png / .PNG」以外の拡張子はアップロードできません。

④画像ファイルについて、アップロードできるサイズ(縦・横)の制限はありません。
 ※「バナー」について、画像をアップロードする際は「横のサイズが 180px 以内」の画像を使用して下さい。
 180px を超える画像を表示させた場合、ページの体裁が崩れる恐れがあります。

⑤登録できるデータの制限容量は 100MB までです。制限容量を超えないようにして下さい。 制限容量を超えると[登録][編集]は行えません。[削除]のみ行えます。 もし制限容量を超えた場合は、登録してあるデータを削除して制限容量以内に収めて下さい。

⑥登録の際、「入力必須項目」は特にありませんので、何も入力していなくても登録することができます。

⑦入力したデータのページ反映につきましては「Ⅳ. 機能紹介」の各「登録後のホームページ(例)」を参考にして下さい。

⑧「ページ設定」について、最初に登録されたページがトップページとなりますので、ご注意ください。

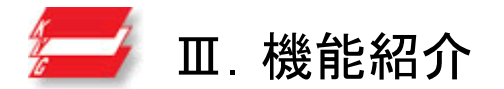

お客様専用ページには、以下の機能があります。

1. HP 基本設定 ・・・ ホームページの基本的な情報の登録や、デザインテンプレートを選択します。

2. 画像管理 ・・・ ホームページに掲載する画像(「ページ設定」ページの登録・編集時に使用)を登録・編集・削除します。(登録数:無制限)

3. ページ設定 ··· トップページや会社概要など、ホームページのページを登録・編集・削除します。(登録数:10 ページまで)

4. 新着情報 ・・・ 新着情報を登録・編集・削除します。(登録数:5件まで)

5. フッターリンク ··· ページフッター部分に表示されるリンクの登録・編集・削除します。(登録数:5件まで)

6. リンク集 ・・・ リンク集のリンクの登録・編集・削除します。(登録数:10件まで)

**7. バナー ・・・** バナーの登録・編集・削除します。(登録数:10件まで)

### 1. HP 基本設定 [登録]

ホームページの基本的な情報の登録や、デザインテンプレートを選択します。

項目に沿って入力し、[登録]ボタンをクリックすると HP 基本設定が登録されます。

※一度登録した後でも、内容はいつでも変更することが できます。

[テンプレートー覧]ボタンをクリックすると、 下図のテンプレートー覧ページが表示されますので、 お好みのテンプレートを選択して下さい。

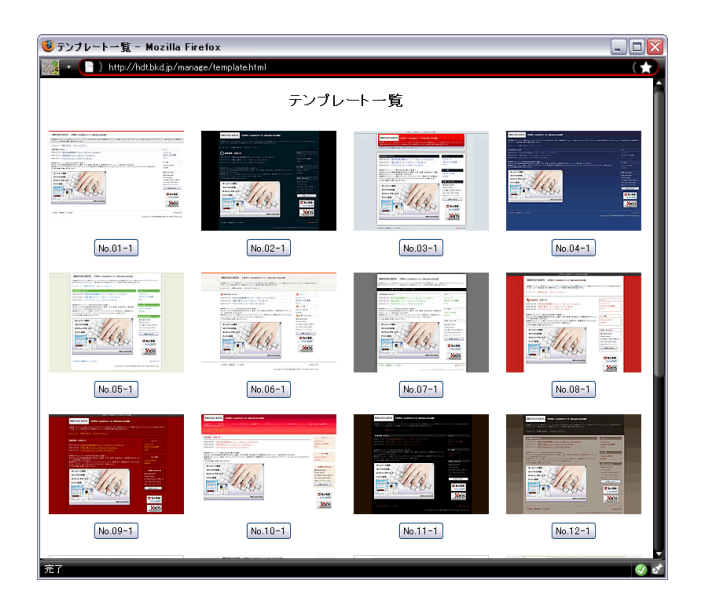

|           |                     | ようこそ「デモ」様。   |
|-----------|---------------------|--------------|
|           | ホームページ基本設定          | <u>ログアウト</u> |
| HPタイトル    | * 32字まで             |              |
| HPキーワード   | <br>*「.」半角カンマで区切る   |              |
| HP說明      | ¥ 00字字 平 ¥ 20分本止    |              |
| テンプレート    |                     |              |
| タイトル画像名   |                     |              |
| タイトル画像    | 参照<br>* サイズ:縦50pxまで |              |
| ▼お問い合わせ先情 | 幸祝                  |              |
| 会社名       |                     |              |
| 郵便番号      |                     |              |
| 住所        |                     |              |
| TEL       |                     |              |
| EAV       |                     | -            |
| FAA       |                     |              |

### 1. HP 基本設定 [登録後のホームページ(例)]

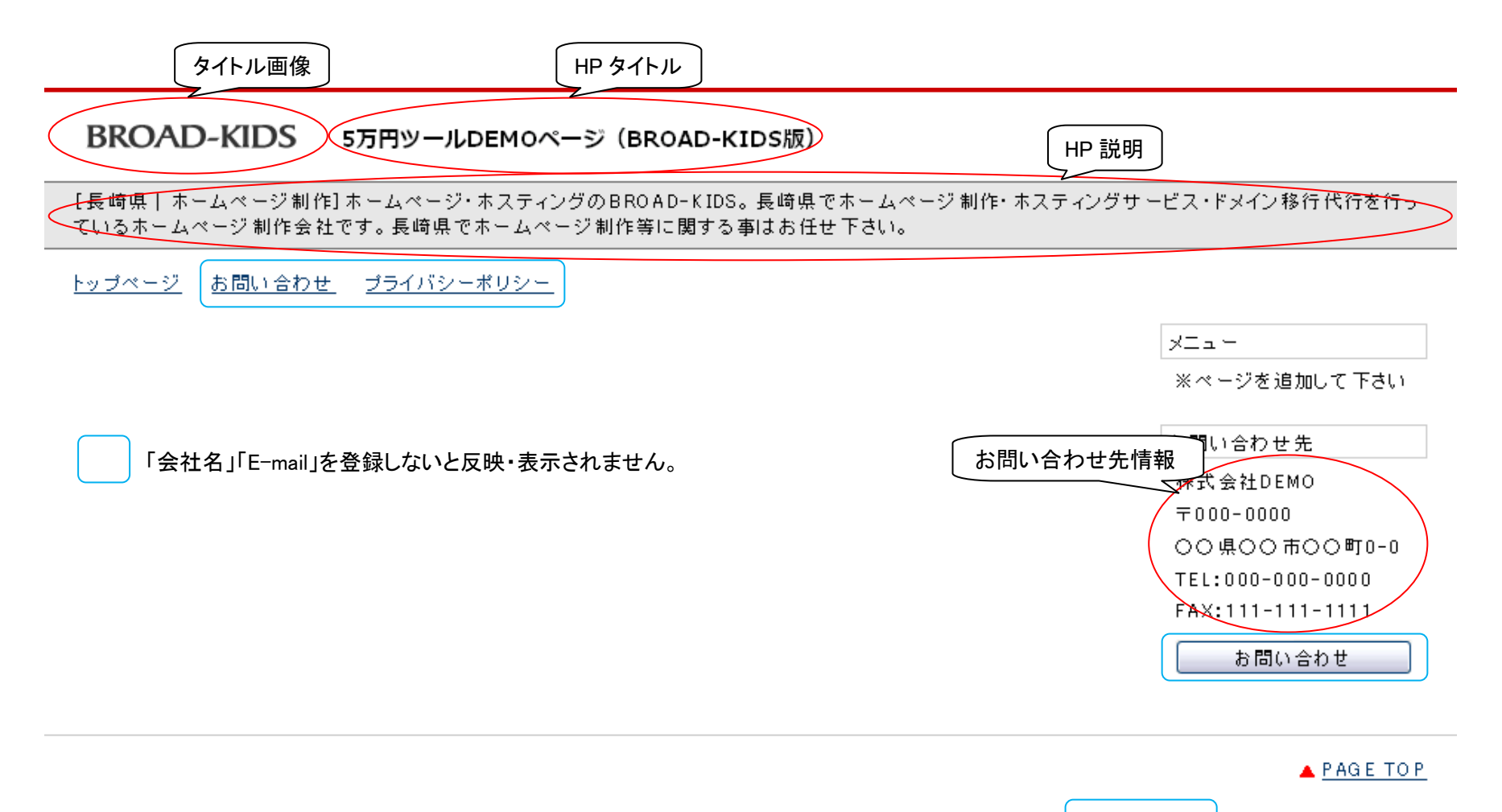

Copyright © 2009 株式会社DEMO All Rights Reserved.

# 2. 画像管理[登録]

ホームページに掲載する画像(「ページ設定」ページの登録・編集時に使用)を登録します。(登録数:無制限) ※サイズ(縦・横)に制限はありません。

|     |         |          | ログアウト       |
|-----|---------|----------|-------------|
|     | 画像管     | 習理:新規會   | 登録          |
| 面傻么 |         |          | ]           |
|     | 1       |          |             |
| 画像  |         |          | <b>参照</b> … |
|     | 容兒      | 11+2 % 1 | 戸ろ          |
|     | <u></u> | 201      |             |
|     |         |          | メインメニューへ 戻る |
|     |         |          |             |

# 2. 画像管理 [一覧]

登録されている画像を一覧で確認することができます。

([編集]ボタンをクリックすると、編集画面へ遷移します。[削除]ボタンをクリックすると画像を削除します。)

|    |    |          | ようこそ「デモ」様。                                                                                                    |
|----|----|----------|----------------------------------------------------------------------------------------------------|
|    |    |          | 回步了ウト<br>画像管理:一覧                                                                                                    |
|    |    |          | 6-7件目 / 全7件                                                                                                    |
|    |    | 画像       | <b>詳細</b>                                                                                                    |
| 編集 | 削除 | NO IMAGE | ファイル名:※画像が登録されていません。<br>画像名 <mark>:※登録されていません。</mark><br>登録日:2009/05/28/13:54                                       |
| 編集 | 削除 |          | ファイル名: <u>1243486207.jpg</u><br>画像名: ホームページ制作、SEO/SEM対策、ホスティングサービス、ドメイン取得の<br>「BROAD-KIDS」<br>登録日: 2009/05/29/09:56 |
|    |    |          | ▲ 前へ   1   2   次へ ▶ 戻る                                                                                              |
|    |    |          | メインメニューへ 戻る                                                                                                    |

### 3. ページ設定 [登録]

トップページや会社概要など、ホームページのページを登録・編集・削除します。(登録数:10 ページまで) ※最初に登録されたページがトップページとなりますので、ご注意ください。

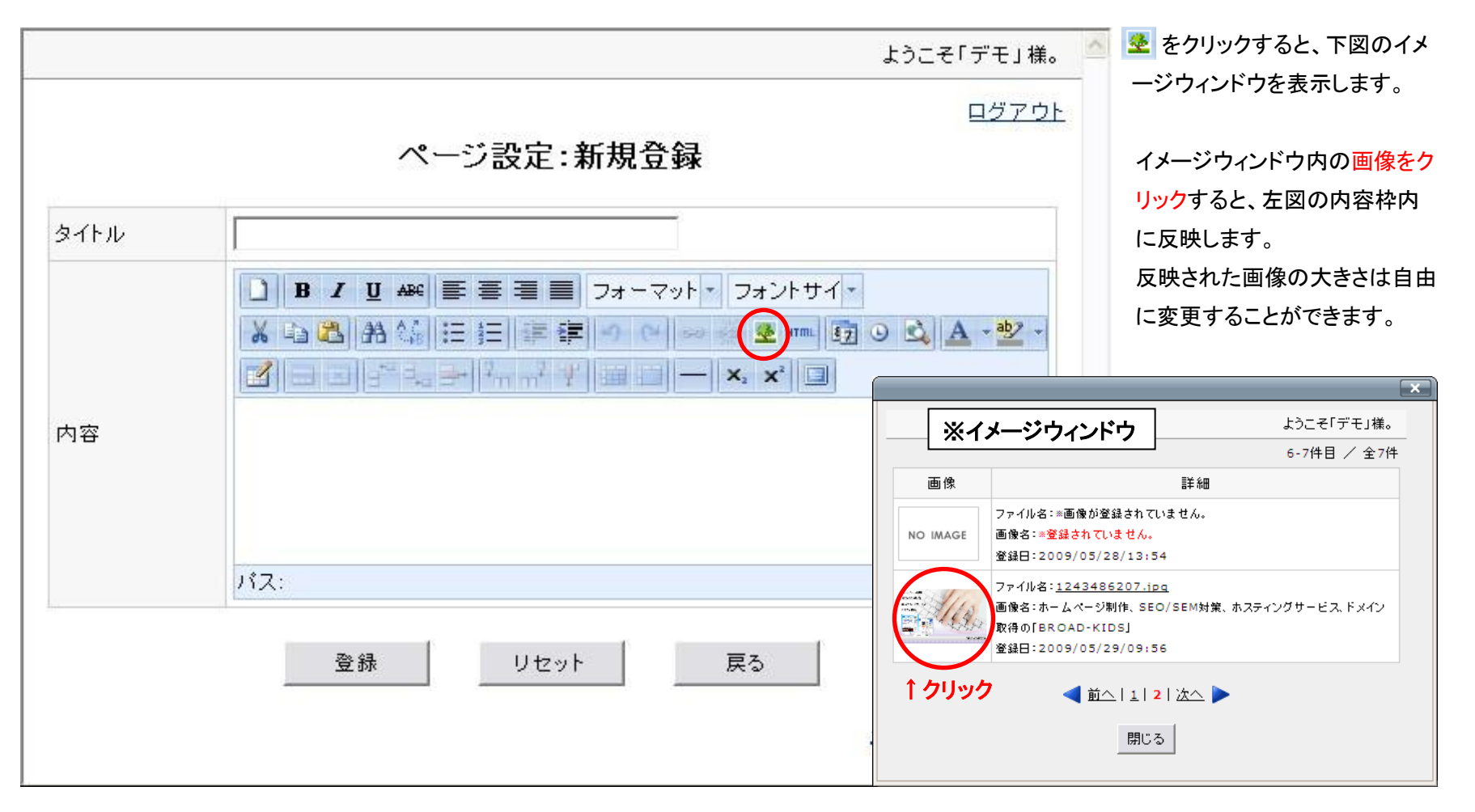

### 3. ページ設定 [登録後のホームページ(例)]

# BROAD-KIDS 5万円ツールDEMOページ(BROAD-KIDS版)

[長崎県 | ホームページ制作]ホームページ・ホスティングのBROAD-KIDS。長崎県でホームページ制作・ホスティングサービス・ドメイン移行代行を行っているホームページ制作会社です。長崎県でホームページ制作等に関する事はお任せ下さい。

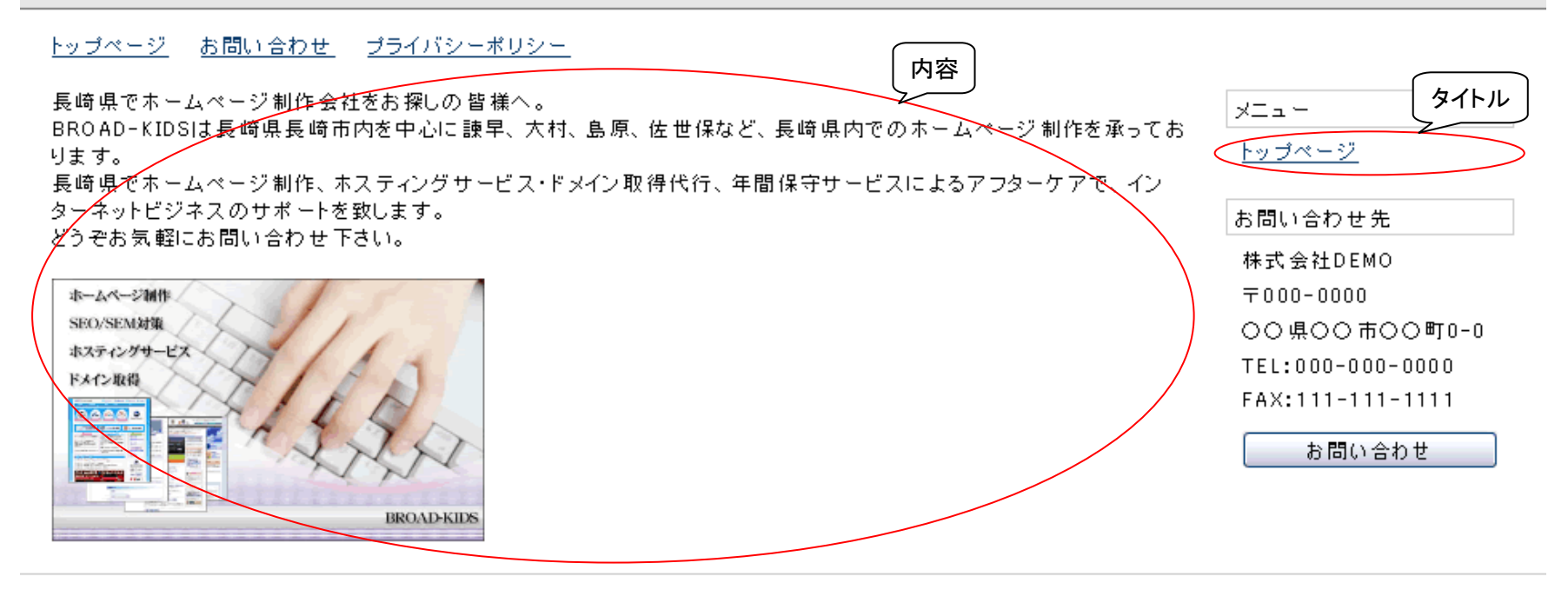

#### A PAGE TO P

Copyright © 2009 株式会社DEMO All Rights Reserved.

### 3. ページ設定 [一覧]

登録されているページを一覧で確認することができます。

([編集]ボタンをクリックすると、編集画面へ遷移します。[削除]ボタンをクリックするとページを削除します。)

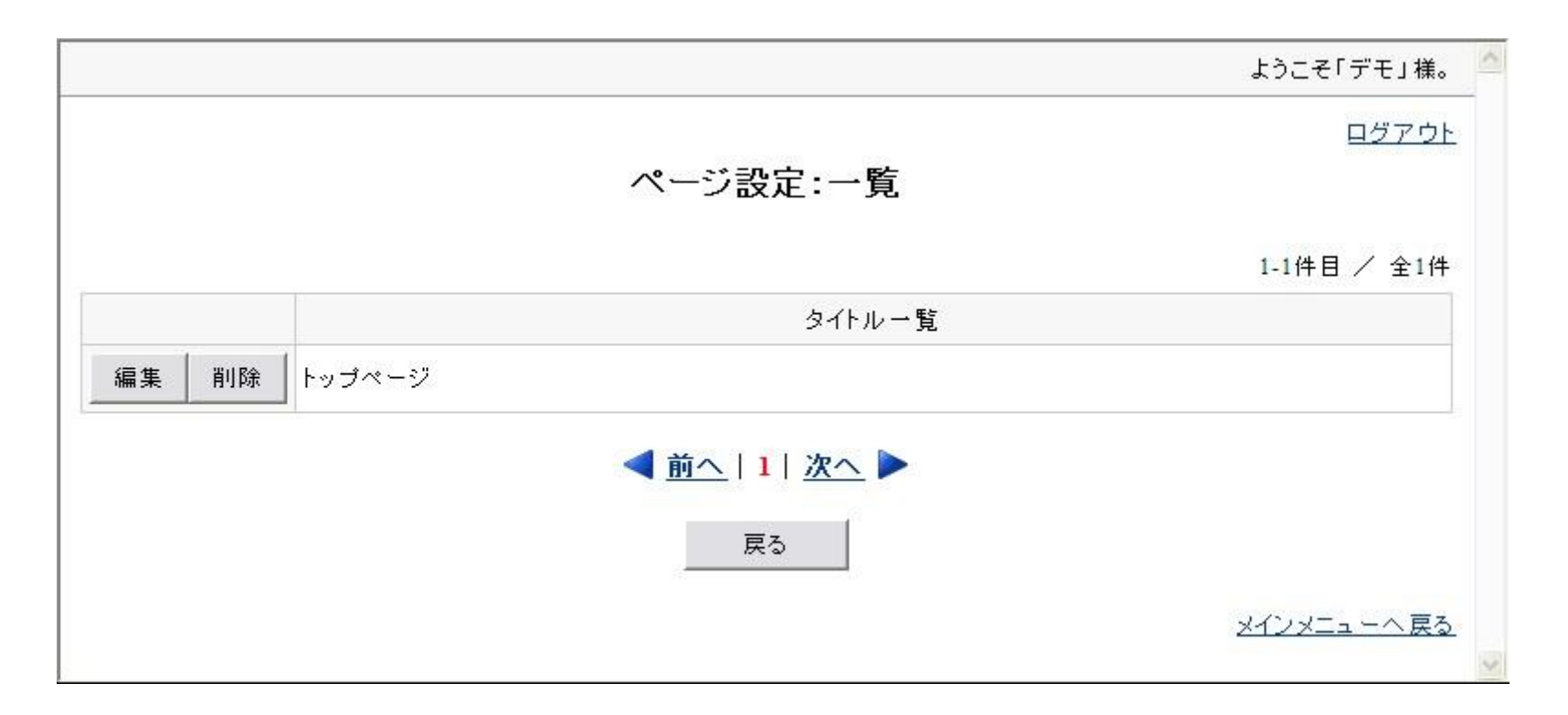

### 4. 新着情報 [登録]

新着情報を登録・編集・削除します。(登録数:5件まで)

①リンクセレクトにて「URL」を選択し、タイトルとURLを入力 して登録すると、新着情報の記事にリンクがつき、クリックすると URLに入力したアドレスのページを表示します。 ※URLに何も入力せずに登録した場合、新着情報の記事は そのままテキスト表示となります。

②リンクセレクトにて「画像 or PDF」を選択し、タイトルを入力し、
 画像 or PDF ファイルをセットして登録すると、
 新着情報の記事にリンクがつき、クリックするとアップロードした
 画像 or PDF ファイルを表示します。
 ※画像 or PDF に何もセットせずに登録した場合、新着情報の
 記事はそのままテキスト表示となります。

③「テキスト」を選択し、タイトルのみ入力して登録すると、 新着情報の記事はそのままテキスト表示となります。

【例】タイトルを入力し、URL を入力し、画像 or PDF ファイルセットして登録した場合 リンクセレクトにて「URL」を選択した場合は①、「画像 or PDF」を選択した場合は②、「テキスト」を選択した場合は③となります。

|         | <u>ログアウト</u><br>新着情報:新規登録 |
|---------|---------------------------|
| 登録日     | 2009/06/02                |
| リンクセレクト | ● URL ○ 画像 or PDF ○ テキスト  |
| タイトル    |                           |
| URL     |                           |
| 画像orPDF | 参照                        |

#### 4. 新着情報 [登録後のホームページ(例)]

# BROAD-KIDS 5万円ツールDEMOページ(BROAD-KIDS版)

[長崎県 | ホームページ制作]ホームページ・ホスティングのBROAD-KIDS。長崎県でホームページ制作・ホスティングサービス・ドメイン移行代行を行っているホームページ制作会社です。長崎県でホームページ制作等に関する事はお任せ下さい。

#### <u>トップページ</u> お問い合わせ プライバシーポリシー

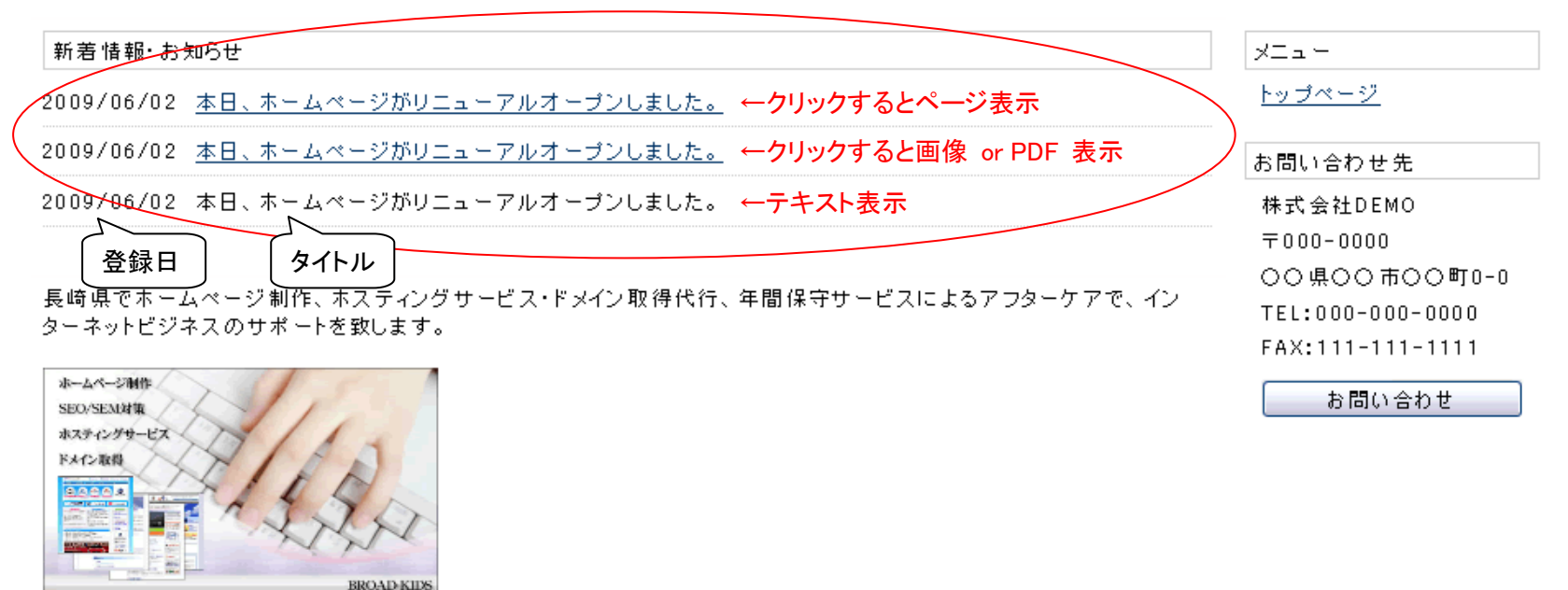

#### A PAGE TOP

Copyright © 2009 株式会社DEMO All Rights Reserved.

## 4. 新着情報 [一覧]

登録されている新着情報を一覧で確認することができます。

([編集]ボタンをクリックすると、編集画面へ遷移します。[削除]ボタンをクリックすると新着情報を削除します。)

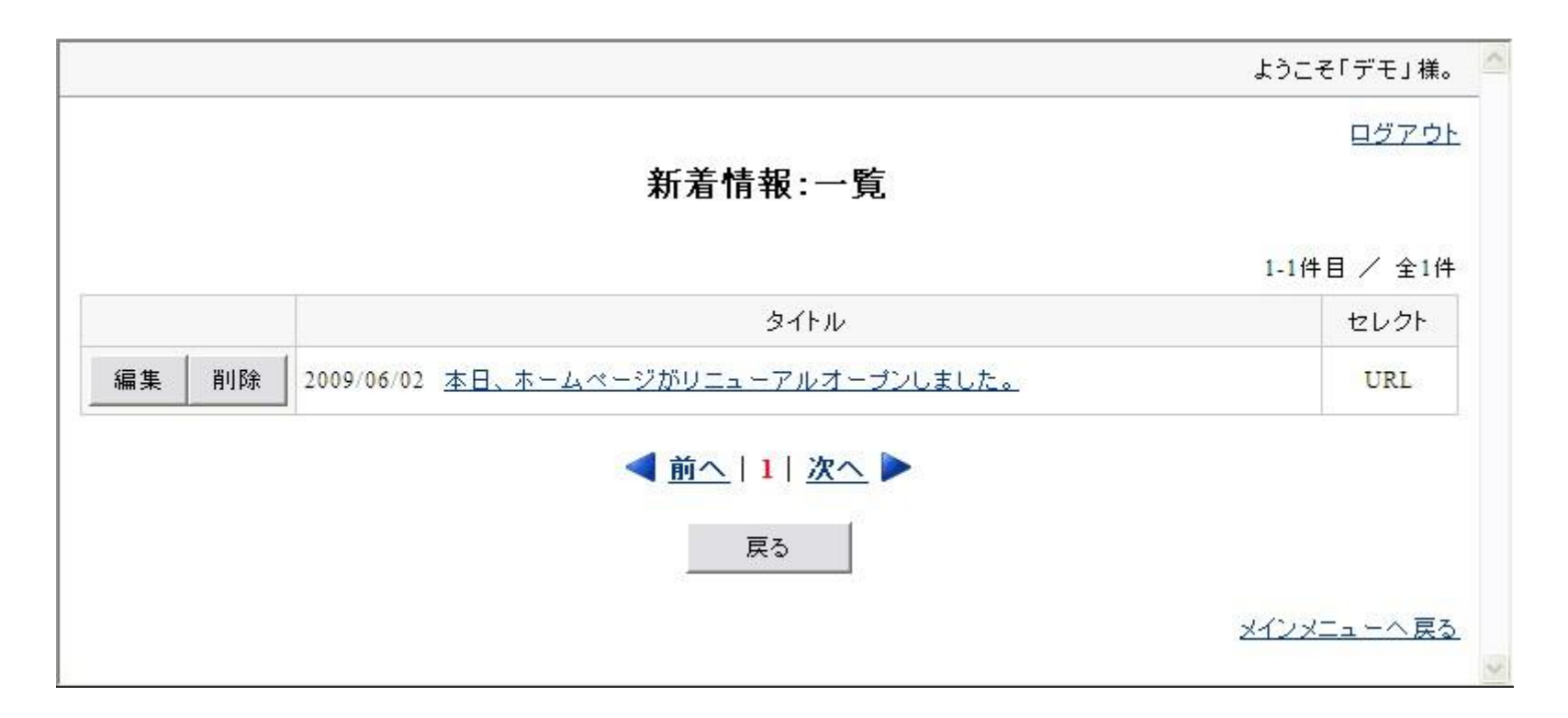

#### 5. フッターリンク [登録]

ページフッター部分に表示されるリンクの登録・編集・削除します。(登録数:5件まで)

 ①リンクセレクトにて「URL」を選択し、タイトルと URL を入力 して登録すると、フッターリンクのテキストにリンクがつき、クリ ックすると URL に入力したアドレスのページを表示します。
 ※URL に何も入力せずに登録した場合、フッターリンクは そのままテキスト表示となります。

②リンクセレクトにて「画像 or PDF」を選択し、タイトルを入力し、画像 or PDF ファイルをセットして登録すると、フッターリンクのテキストにリンクにリンクがつき、クリックするとアップロードした画像 or PDF ファイルを表示します。
 ※画像 or PDF に何もセットせずに登録した場合、フッターリンクはそのままテキスト表示となります。

③「テキスト」を選択し、タイトルのみ入力して登録すると、フッ ターリンクはそのままテキスト表示となります。

|         |       | 10001 10 10 |       | ログアウト              |
|---------|-------|-------------|-------|--------------------|
|         | フッタ   | ーリンク:兼      | 「規登録  |                    |
| リンクセレクト | € URL | 〇 画像orPDF   | ○テキスH |                    |
| タイトル    | [     |             |       |                    |
| URL     |       |             |       |                    |
| 画像orPDF | [     |             | 参照    |                    |
| 3       | 登録    | リセット        |       | 戻る                 |
|         |       |             |       |                    |
|         |       |             |       | <u>メインメニューへ 戻る</u> |

【例】タイトルを入力し、URL を入力し、画像 or PDF ファイルセットして登録した場合

リンクセレクトにて「URL」を選択した場合は①、「画像 or PDF」を選択した場合は②、「テキスト」を選択した場合は③となります。

#### 5. フッターリンク [登録後のホームページ(例)]

# BROAD-KIDS 5万円ツールDEMOページ(BROAD-KIDS版)

[長崎県 | ホームページ制作]ホームページ・ホスティングのBROAD-KIDS。長崎県でホームページ制作・ホスティングサービス・ドメイン移行代行を行っているホームページ制作会社です。長崎県でホームページ制作等に関する事はお任せ下さい。

#### <u>トップページ</u> お問い合わせ プライバシーポリシー

新着情報・お知らせ

ホームページ制作

SEO/SEM対策

2009/06/02 <u>本日、ホームページがリニューアルオープンしました。</u>

長崎県でホームページ制作、ホスティングサービス・ドメイン取得代行、年間保守サービスによるアフターケアで、インターネットビジネスのサポートを致します。

<u>トップページ</u> お問い合わせ先 株式会社DEMO 〒000-0000 〇〇県〇〇市〇〇町0-0 TEL:000-000-0000 FAX:111-111-1111

メニュー

お問い合わせ

A PAGE TOP

Copyright © 2009 株式会社DEMO All Rights Reserved.

ROAD KID

URL | 画像orPDF | テキスト タイトル

5. フッターリンク [一覧]

登録されているフッターリンクを一覧で確認することができます。

([編集]ボタンをクリックすると、編集画面へ遷移します。[削除]ボタンをクリックするとフッターリンクを削除します。)

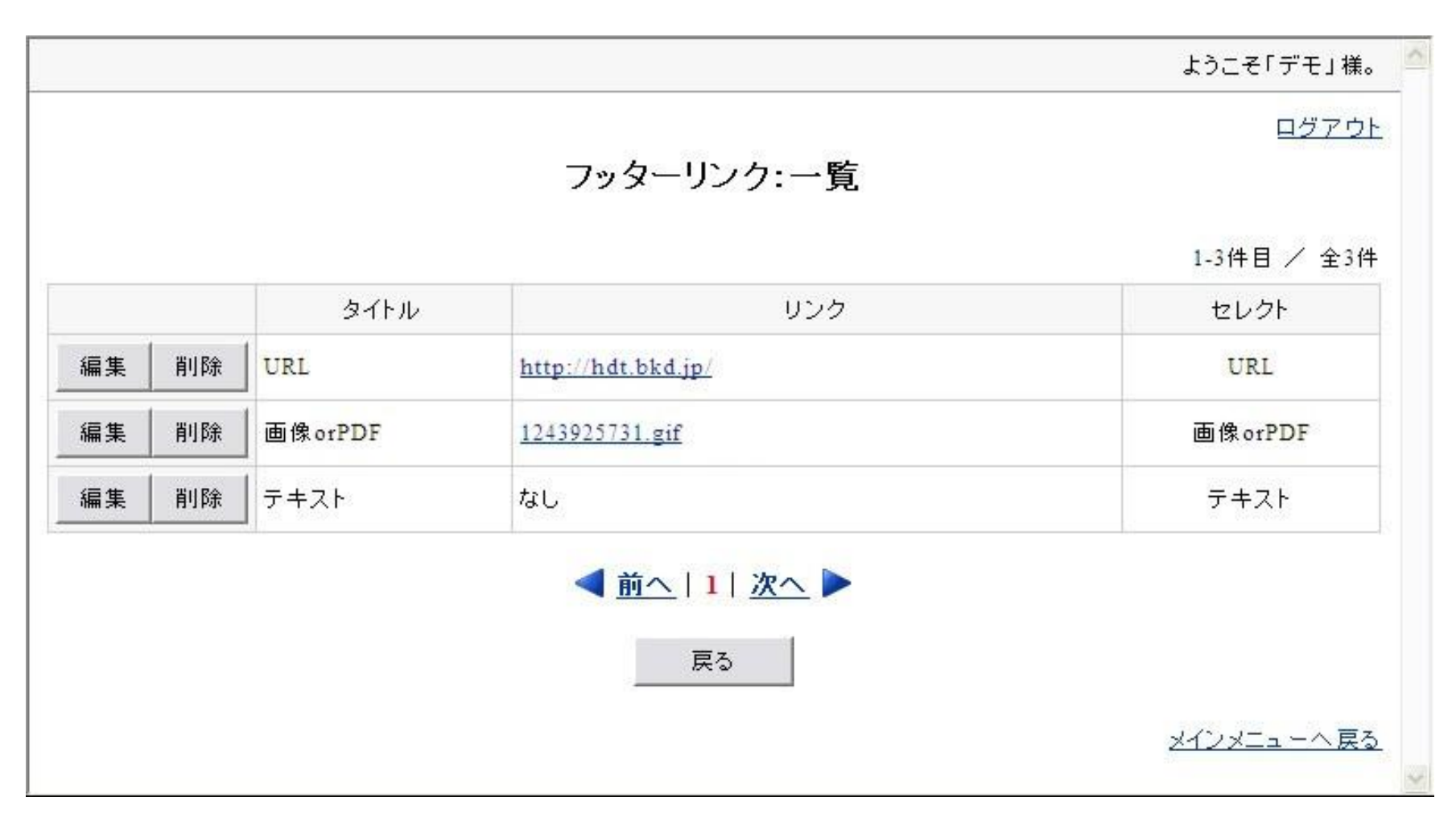

# 6. リンク集 [登録]

リンク集のリンクの登録・編集・削除します。(登録数:10件まで)

|        | 11、万佳 如田政公 |    |
|--------|------------|----|
|        | リノク集:新規豆動  | ×. |
| タイトル 「 |            |    |
| URL    |            |    |

#### 6. リンク集 [登録後のホームページ(例)]

# BROAD-KIDS 5万円ツールDEMOページ(BROAD-KIDS版)

[長崎県 | ホームページ制作]ホームページ・ホスティングのBROAD-KIDS。長崎県でホームページ制作・ホスティングサービス・ドメイン移行代行を行っているホームページ制作会社です。長崎県でホームページ制作等に関する事はお任せ下さい。

#### <u>トップページ お問い合わせ プライバシーポリシー</u>

メニュー 新着情報・お知らせ トップページ 2009/06/02 本日、ホームページがリニューアルオープンしました。 リンク集 長崎県でホームページ制作、ホスティングサービス・ドメイン取得代行、年間保守サービスによるアフターケアで、イン ターネットビジネスのサポートを致します。 Yahoo! JAPAN タイトル ホームページ制作 お問い合わせ先 SEO/SEM対策 ホスティングサービス 株式会社DEMO ドメイン取得 〒000-0000 ..... ○○県○○市○○町0-0 TEL:000-000-0000 FAX:111-111-1111 BROAD KIDS お問い合わせ

<u>URL</u> <u>画像orPDF</u> テキスト

#### A PAGE TOP

Copyright © 2009 株式会社DEMO All Rights Reserved.

# 6. リンク集 [一覧]

登録されているリンク集を一覧で確認することができます。

([編集]ボタンをクリックすると、編集画面へ遷移します。[削除]ボタンをクリックするとリンクを削除します。)

|        |               |       | ようこそ「デモ」様。                |
|--------|---------------|-------|---------------------------|
|        |               |       | ログアウト                     |
|        |               |       | リンク集:一覧                   |
|        |               |       | 1-1件目 / 全1件               |
|        |               | タイトル  | URL                       |
| 編集   肖 | ]除   Yahoo! . | JAPAN | http://www.yahoo.co.jp/   |
|        |               | •     | <u>前へ</u>  1  <u>次へ</u> ▶ |
|        |               |       | 戻る                        |

7. バナー [登録]

バナーの登録・編集・削除します。(登録数:10件まで)

※画像をアップロードする際は、横180px以内の画像を使用して下さい。180pxを超えるとページの体裁が崩れる恐れがあります。

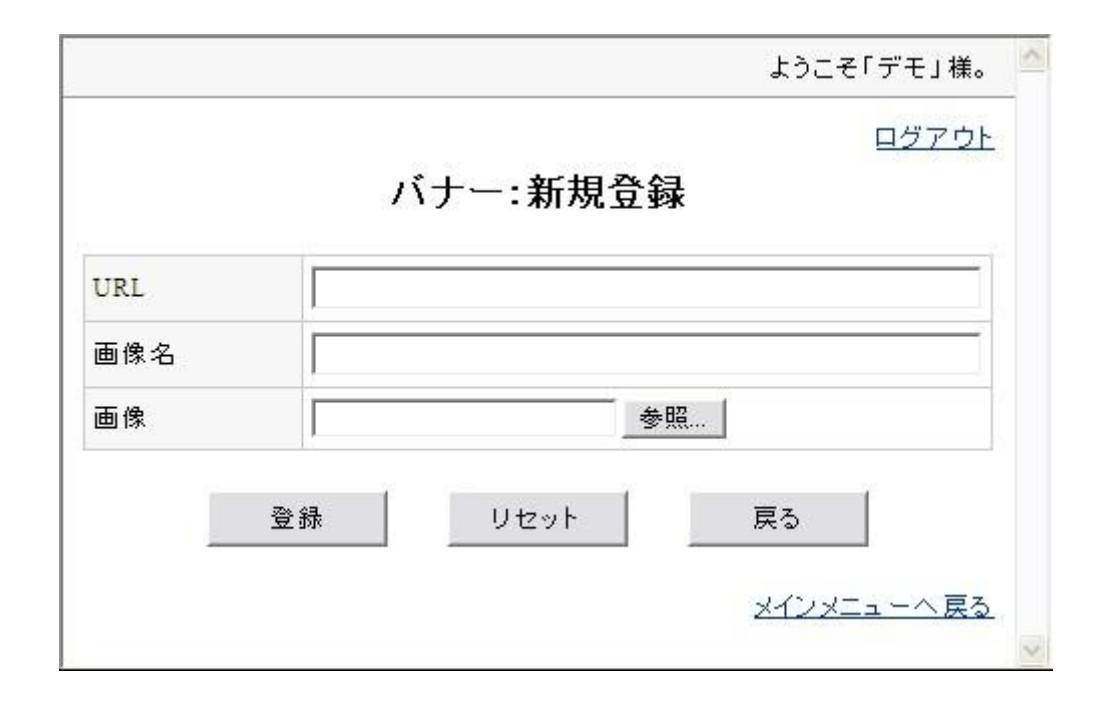

### 7. バナー [登録後のホームページ(例)]

BROAD-KIDS 5万円ツールDEMOページ(BROAD-KIDS版)

[長崎県 | ホームページ制作]ホームページ・ホスティングのBROAD-KIDS。長崎県でホームページ制作・ホスティングサービス・ドメイン移行代行を行っているホームページ制作会社です。長崎県でホームページ制作等に関する事はお任せ下さい。

#### <u>トップページ</u> お問い合わせ <u>ブライバシーポリシー</u>

新着情報・お知らせ

2009/06/02 本日、ホームページがリニューアルオーブンしました。

長崎県でホームページ制作、ホスティングサービス・ドメイン取得代行、年間保守サービスによるアフターケアで、インターネットビジネスのサポートを致します。

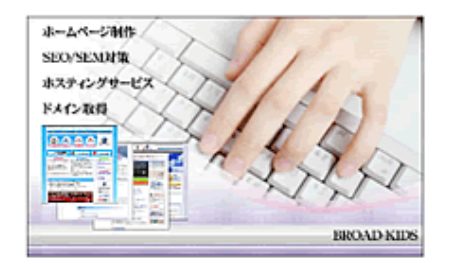

Yahoo! JAPAN お問い合わせ先 株式会社DEMO 7000-0000 00県00市00町0-0 TEL:000-000-0000 FAX:111-111-1111 お問い合わせ

メニュー トップページ

リンク集

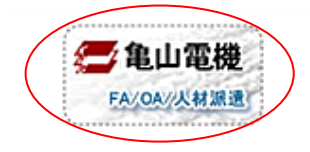

<u>URL</u> 画像orPDF テキスト

A PAGE TOP

Copyright © 2009 株式会社DEMO All Rights Reserved.

# 7. バナー [一覧]

登録されているバナーを一覧で確認することができます。

([編集]ボタンをクリックすると、編集画面へ遷移します。[削除]ボタンをクリックするとバナーを削除します。)

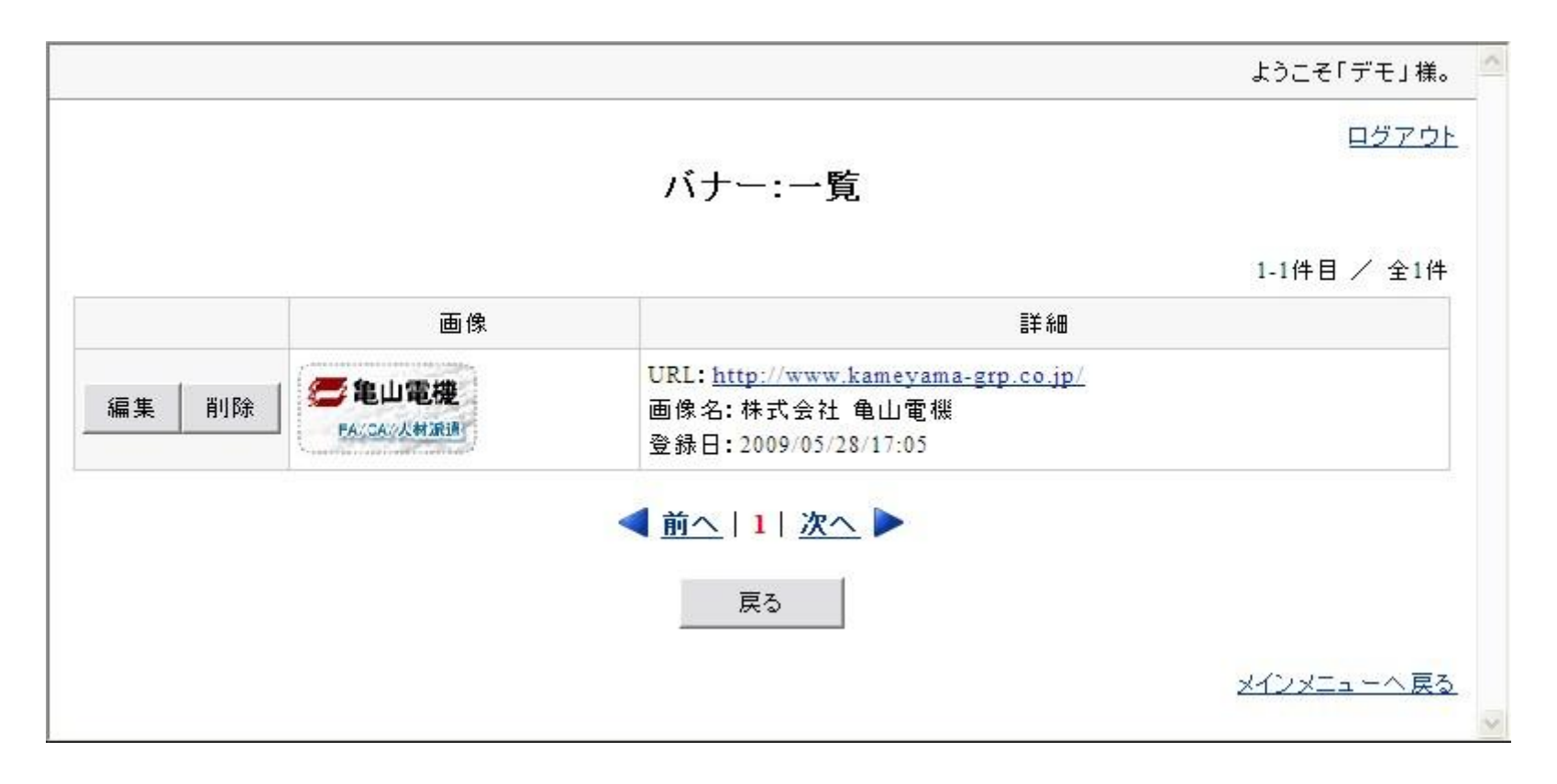

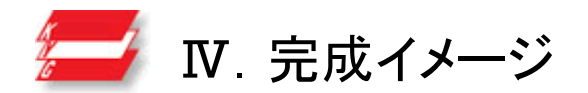

| トップページ お問い合わせ プライバシーポリシー                                                                                                   |                                                                                                    |
|----------------------------------------------------------------------------------------------------|----------------------------------------------------------------------------------------------------|
| 新宿福祉・お知らせ 2009/06/02 本日、ホームページがリニューアルオーブンしました。 長崎県でホームページ 制作、ホスティングサービス・ドメイン取得代行、年間保守サービスによるアフターケアで、インターネットビジネスのサポートを致します。 | メニュー<br>トッブページ<br>リンク集<br>Yahoo! JAP AN<br>方間い合わせ先<br>株式会社DEMO<br>〒000-0000<br>〇〇県〇〇市〇〇町0-0<br>TEL: 000-0000<br>FAX: 111-111-1111<br>方間い合わせ |